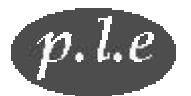

Philosophy Web Practice

| Name  |  |
|-------|--|
| Email |  |
| Date  |  |

| Question                                                            | Response |
|---------------------------------------------------------------------|----------|
| 1. Open your Internet Browser ( <i>e.g.</i> , Internet              |          |
| Explorer or Netscape) by clicking on the icon on                    |          |
| screen's desktop. What is the URL in the Address                    |          |
| or Location Bar? ( <i>Hint</i> : the URL usually begins             |          |
| with http://)                                                       |          |
| 2. Enter the address: <u>http://philosophy.lander.edu/</u>          |          |
| in the Address Bar and hit the enter key. The                       |          |
| Homepage for Dr. Archie's courses should load.                      |          |
| What is the title of the page loaded—as shown in                    |          |
| the title bar at the <i>very top</i> of the screen? ( <i>Hint</i> : |          |
| the title page is usually followed by the name of                   |          |
| the Browser.)                                                       |          |
| 3. Click on "Other Services," and when that page                    |          |
| loads, click on the WebStats icon. Next click on                    |          |
| the "Daily Activity Link." Scroll down to the                       |          |
| bottom of the page. How many "hits" are                             |          |
| registered for yesterday. (Hint: be sure to correlate               |          |
| the date with the date you wrote below your name                    |          |
| above.)                                                             |          |
| 4. Click on the "Back" icon until you return to the                 |          |
| "Other Services" page. Click on the Majordomo                       |          |
| Mailing List for this class and locate the first                    |          |
| message for this semester. What is the subject of                   |          |
| the message?                                                        |          |
| 5. On the Homepage of this site, under the gray                     |          |
| heading "Courses of Study," click on the title of                   |          |
| your philosophy course. When the Homepage for                       |          |
| your course loads, click on the icon representing                   |          |
| the Majordomo discussion list for this class. When                  |          |
| the subscription page loads, enter your email                       |          |
| address in the box marked "enter email," and click                  |          |
| "Submit Query." How will your application to this                   |          |
| list be confirmed?                                                  |          |
| 6. Go back to the "Homepage" for                                    |          |
| philosophy.lander.edu and click on "Chat." The                      |          |
| Melange Chat Server should load in a few seconds.                   |          |
| (Your computer must have Java-enabled for the                       |          |

| Chat Server to work.) In the box labeled "name,"      |  |
|-------------------------------------------------------|--|
| replace the word "guest" with your own name and       |  |
| hit the "Enter Key. Scroll down to the bottom of      |  |
| the screen, and type in "/join philosophy" in the     |  |
| message box and again hit the enter key. Now,         |  |
| click on the "Finger" button at the bottom of the     |  |
| screen. What is written on the screen between the     |  |
| green horizontal lines?                               |  |
| 7. On the Homepage of this site, under the gray       |  |
| heading "Courses of Study," click on the title of     |  |
| your philosophy course. When the page for your        |  |
| philosophy course loads, click the "FAQ"              |  |
| (Frequently Asked Questions) for your course.         |  |
| Can you exempt the final exam?                        |  |
| 8. Find lecture notes for the first class in this     |  |
| course. What is the title as it appears in the title  |  |
| bar at the very top of the screen? (Hint: On the      |  |
| Homepage for your course, click on the first          |  |
| course topic listed and then click on the first       |  |
| bulleted title listed in order to access the lecture  |  |
| notes.)                                               |  |
| 9. Find the title for the first example quiz in this  |  |
| course. What is the title as it appears in the title  |  |
| bar at the very top of the screen?                    |  |
| 10. Find the title for the first example test in this |  |
| course. What is the title as it appears in the title  |  |
| bar at the top of the screen?                         |  |
| 11. Find the philosophy search engine called          |  |
| "Hippas." Search for the word "a priori." What is     |  |
| the definition of this term as given by the Internet  |  |
| Encyclopedia of Philosophy?                           |  |
| 12. Go back to "Other Services" and click on the      |  |
| "subscribe/unsubscribe" link. Enter your email        |  |
| address and enter a check in "All" in order to        |  |
| browse all lists. Next, click on the mailing list for |  |
| this class. Scroll down and click for access to       |  |
| members of this list. Are you a member of the         |  |
| list?                                                 |  |